# **Introduction to Non-Adiabatic Quantum Molecular Dynamics**

#### Lindsay Bassman

Aravind Krishnamoorthy, Ken-ichi Nomura, Subodh Tiwari

Collaboratory for Advanced Computing and Simulation Department of Material Science & Department of Physics University of Southern California

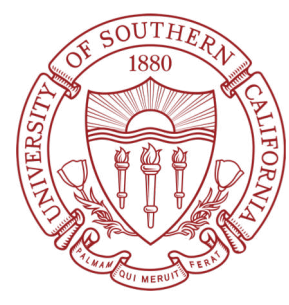

3<sup>rd</sup> MAGICS Material Software Workshop Gaithersburg, MD November 13, 2018

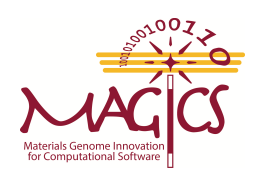

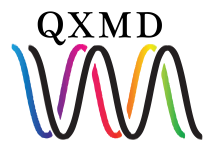

## Non-Adiabatic QMD (NAQMD)

Non-Adiabatic QMD (NAQMD):

- QXMD implements NAQMD based on TDDFT
- Allows electrons to non-radiatively transition between excited states
- Allows for simulation of photo-excitation of materials

Time-Dependent Density Functional Theory (TDDFT):

- DFT with a time-dependent external potential
- Framework to describe electron dynamics outside of electronic ground state

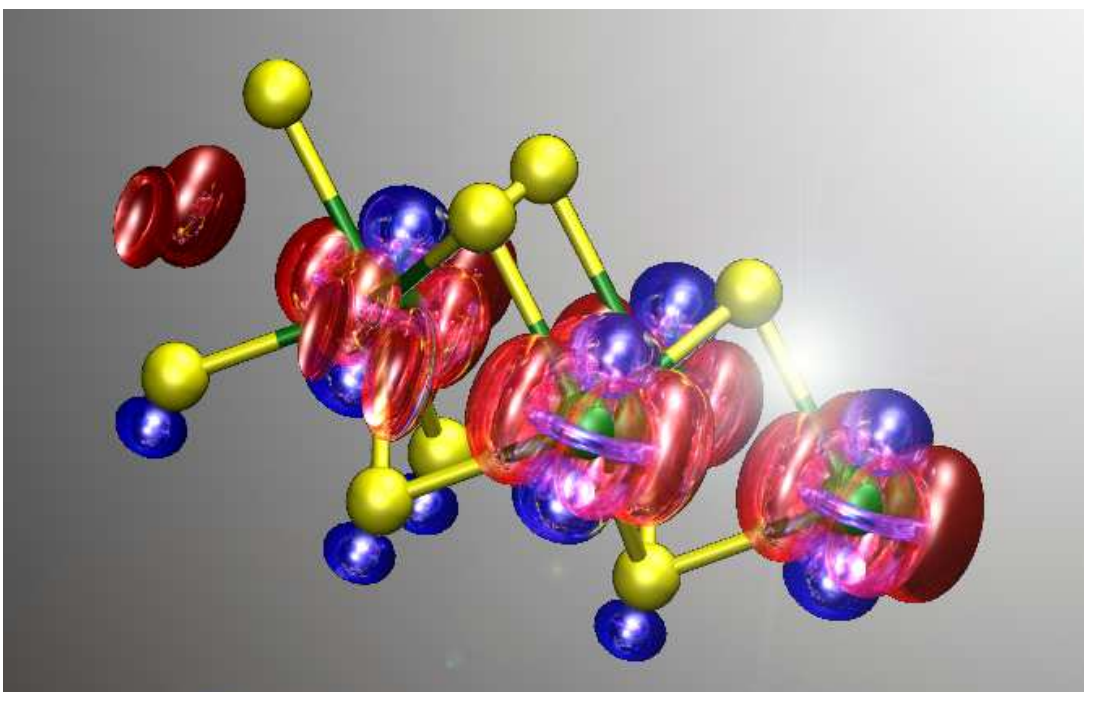

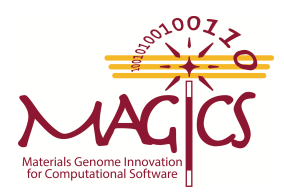

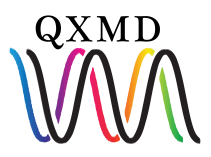

## Adiabatic Vs. Non-Adiabatic QMD

Kohn-Sham energy eigenvalues versus time in adiabatic (left) and non-adiabatic (right) QMD simulations of monolayer MoSe<sub>2.</sub>

Kohn-Sham Energy Eigenvalues Vs. Time

Kohn-Sham Energy Eigenvalues Vs. Time

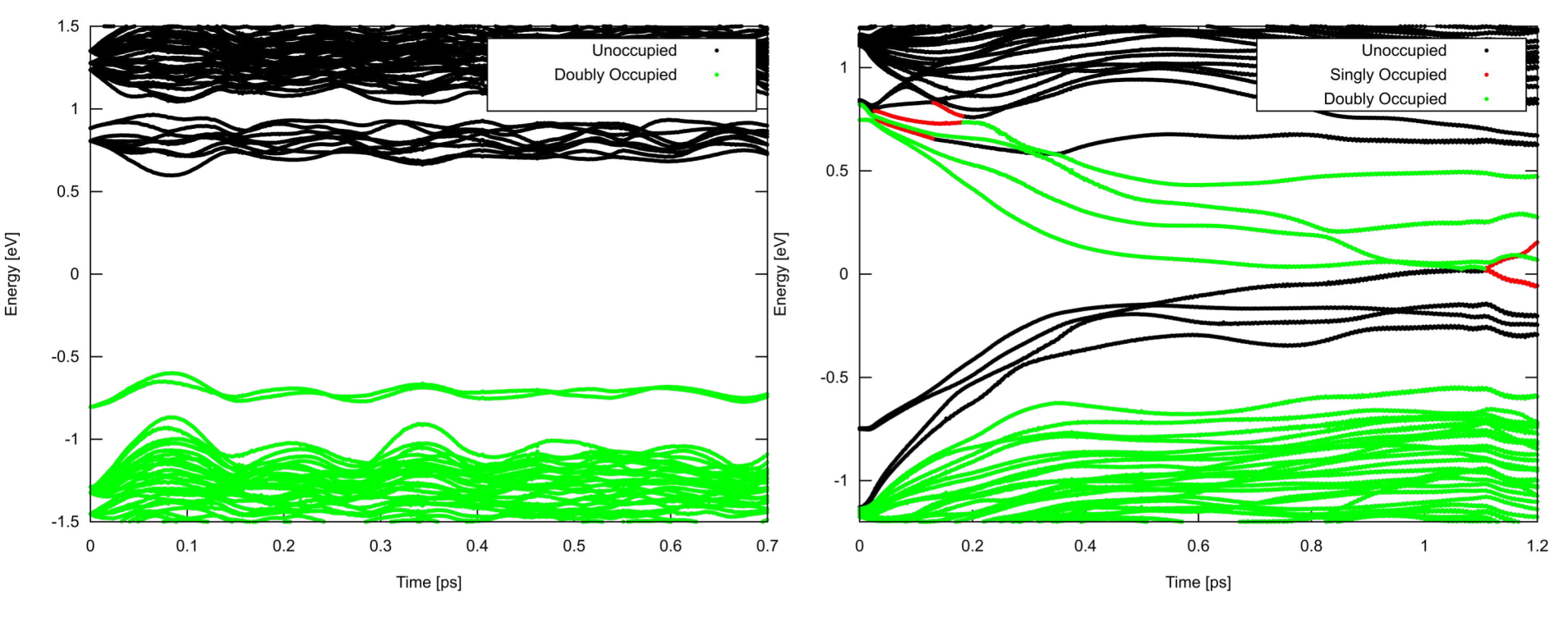

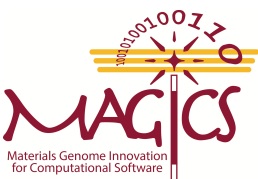

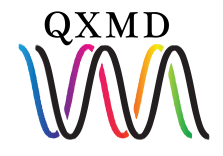

### Hands-on: Non-Adiabatic Molecular Dynamics

## Overview

- 1. Execute NAQMD simulation
- 2. Examine input file
- 3. Examine output files
- 4. Post-process and visualize data

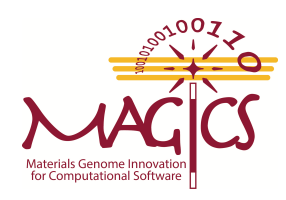

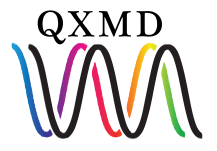

### Hands-on: Execute NAQMD Simulation

#### **Goal: Perform NAQMD simulation of monolayer MoSe<sub>2</sub>**

1. Log-in to HPC: \$ssh magicsXX@hpc-scec.usc.edu

2. Navigate to QXMD Example directory: s cd staging/QXMD\_Session/QXMD/Example/

3. Change to 05\_NAQMD/01\_MoSe2 directory \$ cd 05\_NAQMD/01\_MoSe2 \$ls

analysis control data job.slurm

#### 4. Submit NAQMD job

\$ sbatch job.slurm

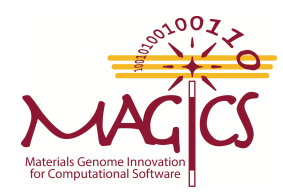

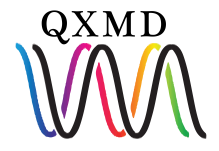

| *TDDFT-MD     |                      |
|---------------|----------------------|
| (on/off)      | :                    |
| .true.        | : (ltddft)           |
| (FSSH-switch) | •                    |
| .true.        | : (lfssh_switch)     |
| (time step)   | •                    |
| 0.04d0        | : (dttddft)          |
| (restart)     |                      |
| .false.       | : (ltddft_start)     |
| (occupations) | :                    |
| 4             | : (nocc_change)      |
| 35 0.0 0.0    | : (numband, occ_new) |
| 36 0.0 0.0    | :                    |
| 37 2.0 0.0    | :                    |
| 38 2.0 0.0    | :                    |
| *end          |                      |

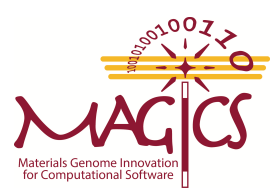

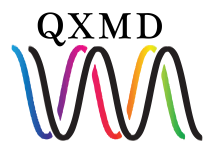

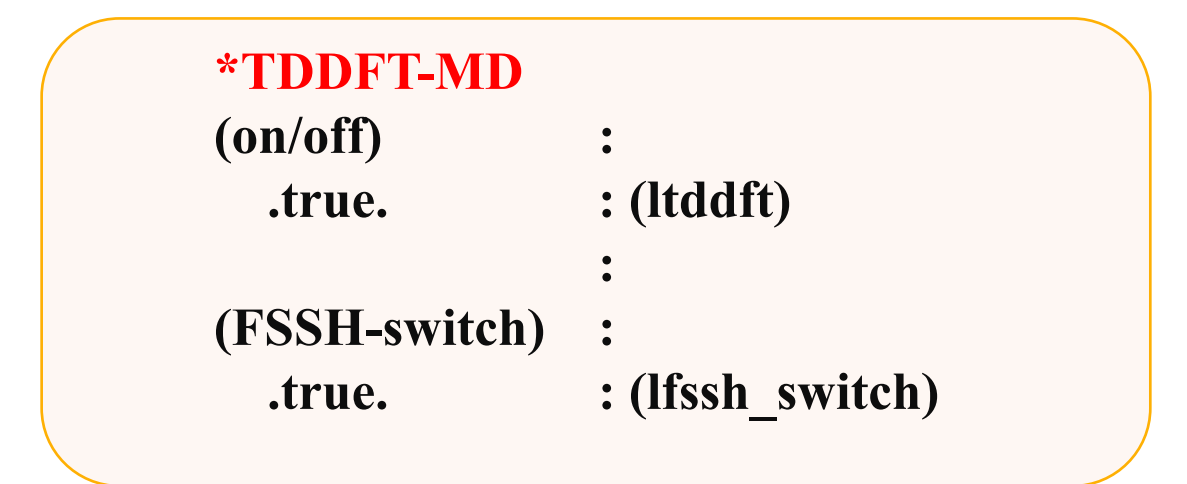

on/off: True: Run QMD based on TDDFT<sup>1</sup> False: Run QMD based on DFT

**FSSH-switch: True**: Allow electrons to hop between bands<sup>2</sup> **False**: Electron occupations held fixed

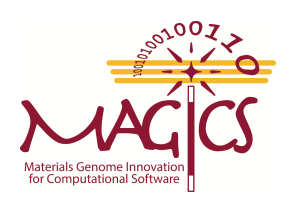

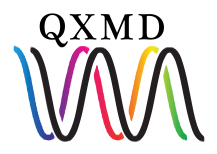

<sup>1</sup>Gross, E. K. U., and W. Kohn. <u>Adv. Quantum Chem.</u> **21**, 255-291, (1990) <sup>2</sup>Tully, John C. <u>J. Chem. Phys.</u> **93.2**, 1061-1071 (1990)

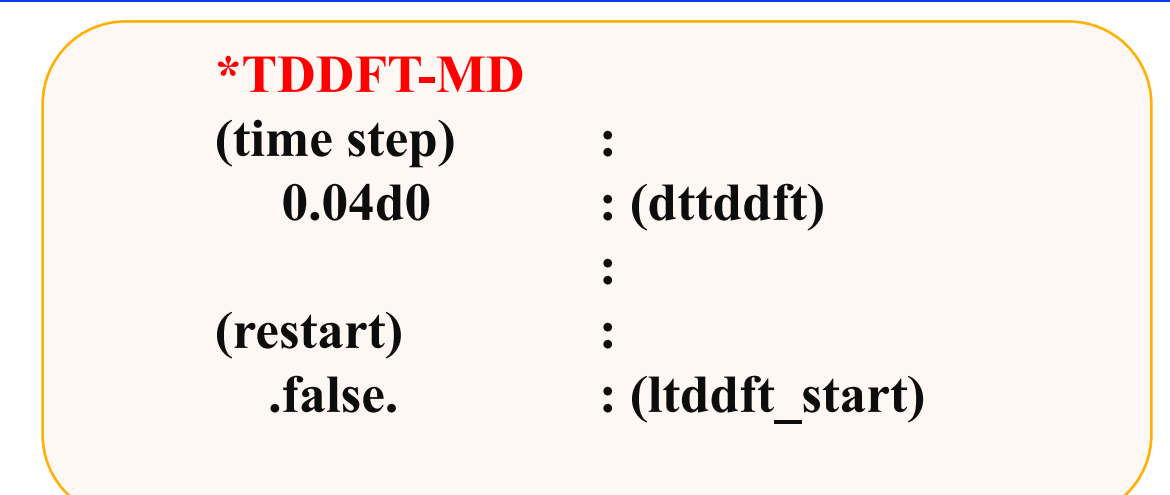

**time step:** Time step in [a.u.] for numerically integrating TDDFT equations

**restart: True**: Read excited electron occupations from previous run **False**: Read electron occupations from input file

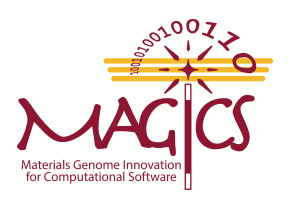

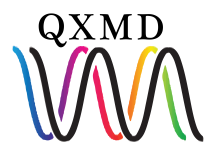

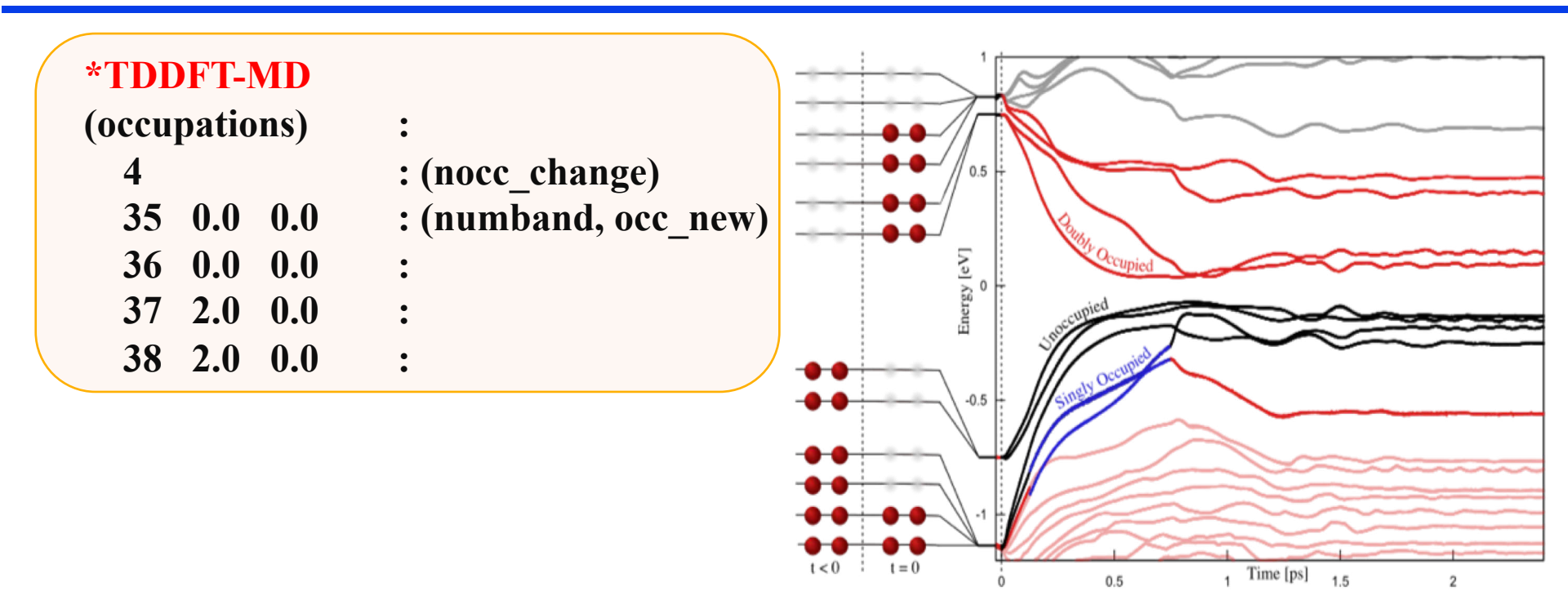

occupations: nocc\_change - # of electronic occupations to be changed numband - band index of changed occupation occ\_new - new occupations numbers for the given bands (optionally spin up & spin down)

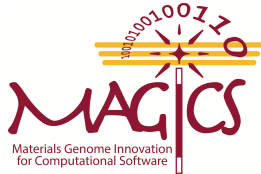

| *dump wavefunctions | :                 |  |
|---------------------|-------------------|--|
| (on/off) :          |                   |  |
| .true.              | : (ldpwav)        |  |
| (bands)             | :                 |  |
| 36, 37              | : (ibstt1,ibstt2) |  |
| (skip step)         | :                 |  |
| 101                 | : (nskip_dpwav)   |  |
| *end                |                   |  |
|                     |                   |  |

(on/off) – whether or not to dump wavefunction data

(bands) – range of band indices for which to dump wavefunction data

(skip step) – number of steps to skip between dumping data

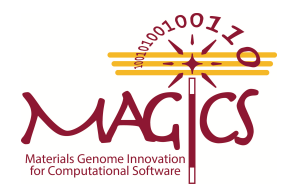

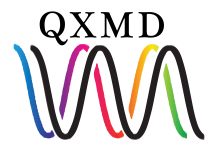

## Hands-on: Examine Output Files

**1.** Check your current directory:

\$ pwd
...staging/QXMD\_Session/QXMD/Example/05\_NAQMD/01\_MoSe2

2. Change to data/ directory \$ cd data \$ls

#### 3. New output files of interest:

**qm\_eigv.d.36.000000** – 3D wavefunction data for band index 36 on the 0<sup>th</sup> time step **qm\_eigv.d.37.000000** – 3D wavefunction data for band index 37 on the 0<sup>th</sup> time step

**qm\_td\_eig.d** – Kohn-Sham eigenenergies of all bands plus band occupancies

**QM\_tddftfssh** – *Necessary binary file for restarting an NAQMD simulation* 

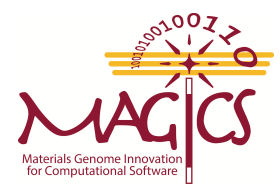

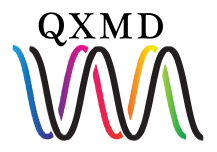

## Hands-on: Examine Output Files

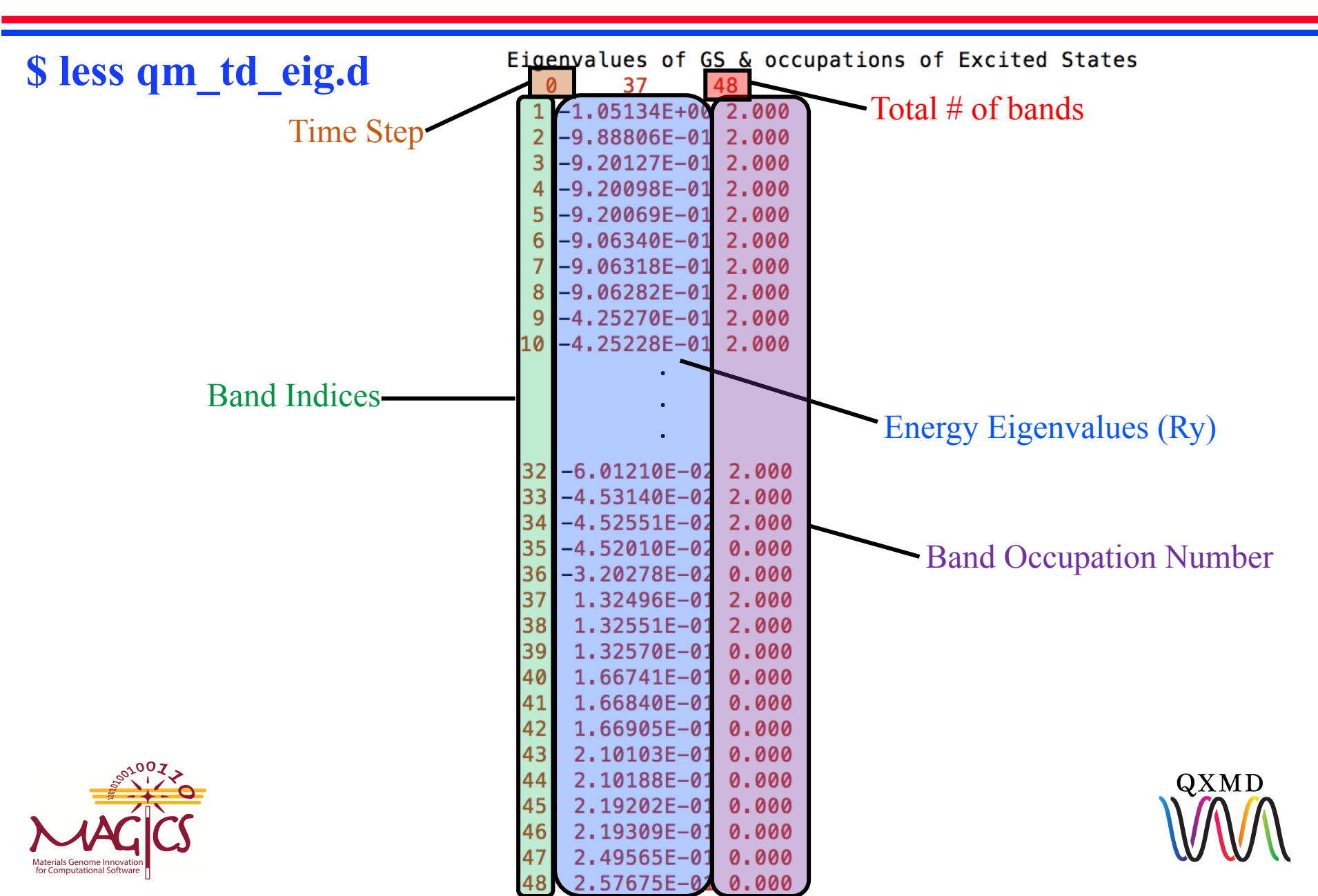

## Hands-on: Post-Process Data + Visualization

We will use **utility files** to post-process data and use **gnuplot and VMD** to visualize data:

- 1. Visualize charge densities
  - Run utility file: gcube.f90
  - Visualize cube files in **VMD**

- 2. A plot of the Kohn-Sham eigenenergies vs. time
  - Run utility file: eig\_exocc.f90
  - Run **gnuplot script** to create png image

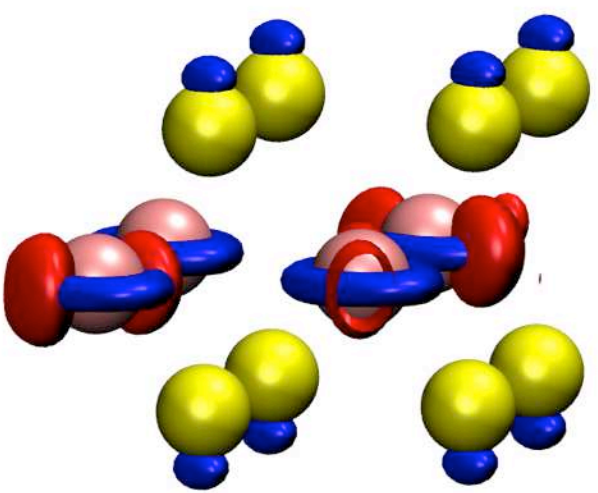

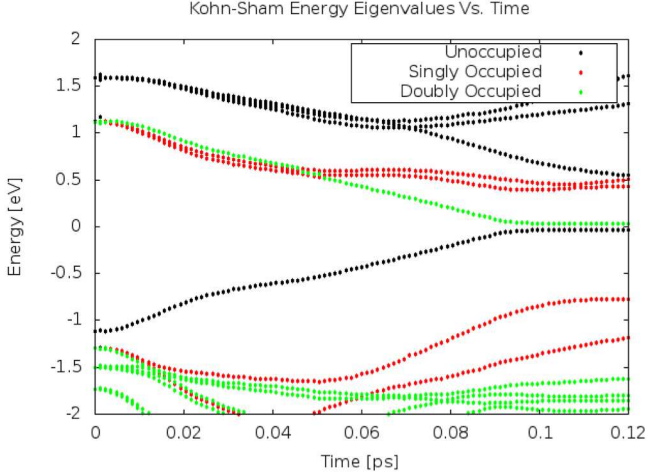

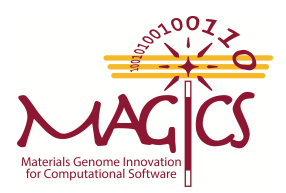

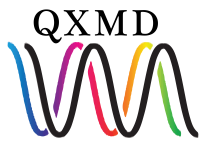

### Hands-on: Post-Process Data – Charge Density

**1. Check your current directory:** 

\$ pwd

...staging/QXMD\_Session/QXMD/Example/05\_NAQMD/01\_MoSe2/data

2. Change to analysis/GCube directory

\$ cd ../analysis/GCube
\$ ls
gcube.f90

3. Compile and run utility file for wavefunctions \$ ifort gcube.f90 -0 gcube \$ ./gcube -d ../../data -n 101 -ib 36 -eb 37

#### 4. Check if post-processing was successful

**\$ ls** 

gcube

gcube.f90

state.36.00000.cube state.37.000000.cube

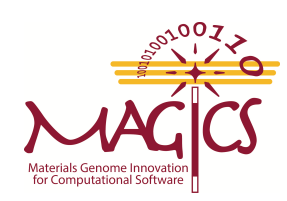

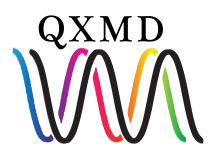

#### Filezilla

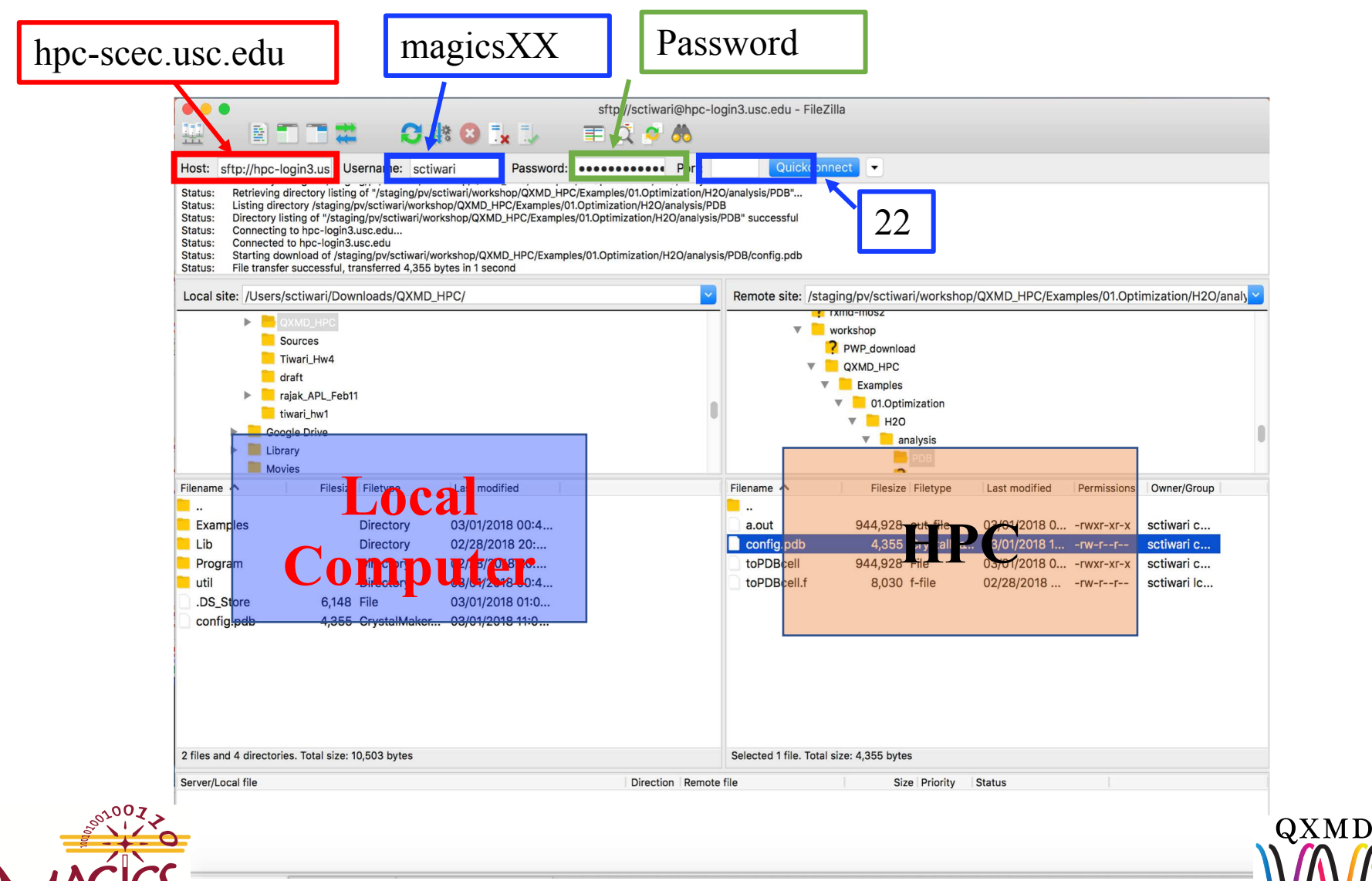

Materials Genome Innovation

Load HOMO charge density (<u>H</u>ighest <u>O</u>ccupied <u>M</u>olecular <u>O</u>rbital)

Open VMD File -> New Molecule

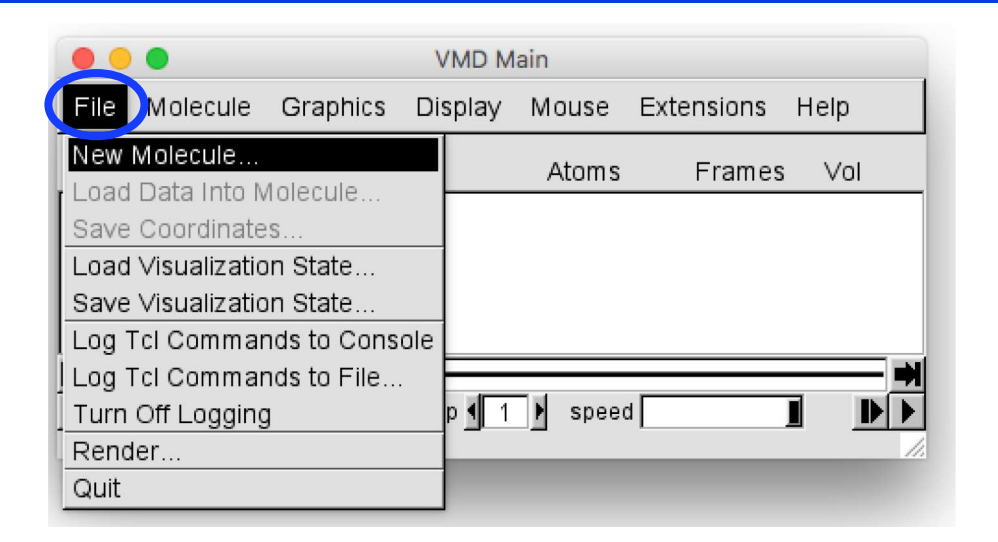

**Browse** -> select/path/to/state.36.000000.cube

**Click Load** 

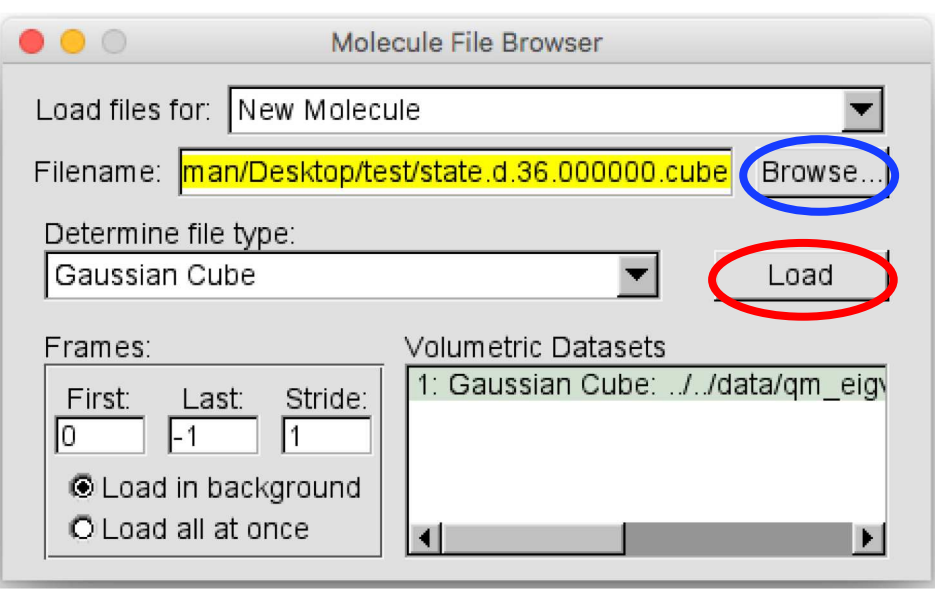

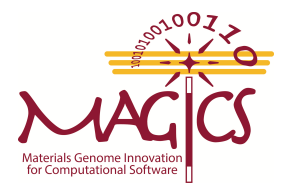

| <b>Graphics -&gt; Representations</b>                | Graphical Representations                                                     |
|------------------------------------------------------|-------------------------------------------------------------------------------|
| • • • • • • • • • • • • • • • • • • •                | Selected Molecule                                                             |
| File Molecule Graphics Display Mouse Extensions Help |                                                                               |
| ID T A D F Representations                           | Create Rep Delete Rep                                                         |
| O TADES Lotors pe 12 1 1                             | VDW Name all                                                                  |
| Labels                                               |                                                                               |
| Tools                                                |                                                                               |
|                                                      |                                                                               |
| ✓ ✓ zoom □ Loop ▼ step ✓ 1 ▶ speed ■ ▶ ▶             | Selected Atoms                                                                |
|                                                      |                                                                               |
|                                                      | Draw style   Selections   Trajectory   Periodic  <br>Coloring Method Material |
|                                                      | Name                                                                          |
|                                                      | Drawing Method                                                                |
| Drawing Method: VDW                                  | VDW   Default                                                                 |
|                                                      |                                                                               |
|                                                      |                                                                               |
| Sphere Scale: 0.3                                    | Sphere Scale 4 1 1.0                                                          |
|                                                      | Sphere Resolution 4 1 12                                                      |
| e <sup>200</sup> 7                                   |                                                                               |
|                                                      |                                                                               |
| MAGICS                                               |                                                                               |
| rials Genome Innovation<br>Computational Software    | ♦ Apply Changes Automatically Apply                                           |

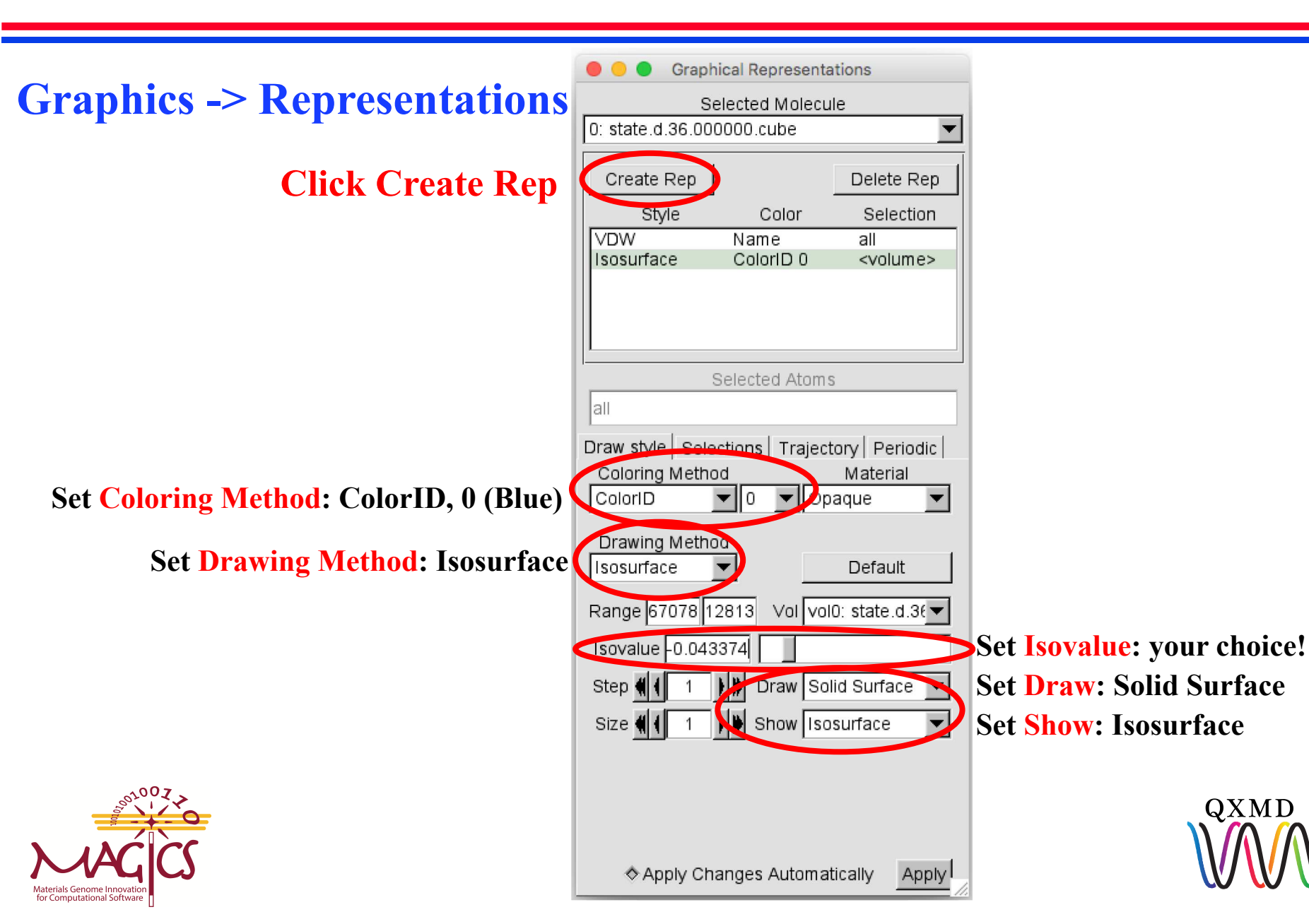

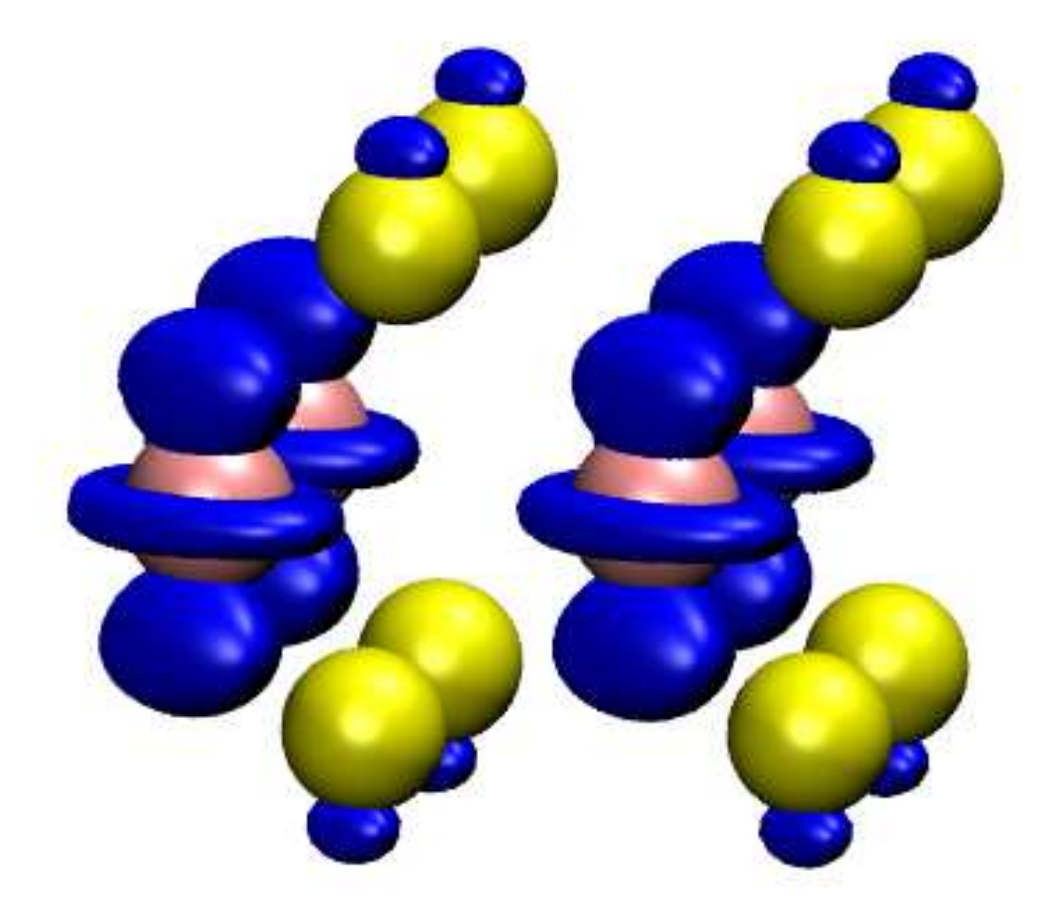

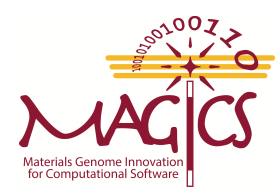

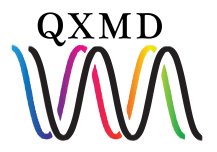

Load LUMO charge density (Lowest Unoccupied Molecular Orbital)

Open VMD File -> New Molecule

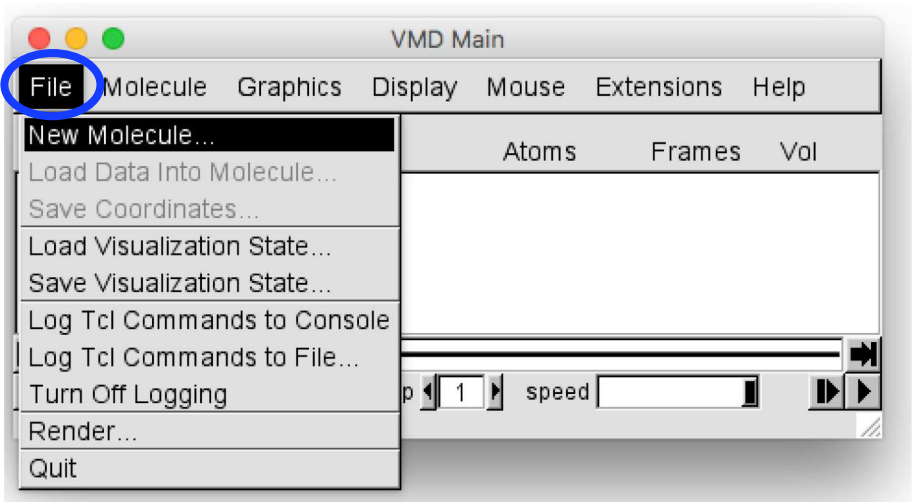

**Browse** -> select/path/to/state.37.000000.cube

**Click Load** 

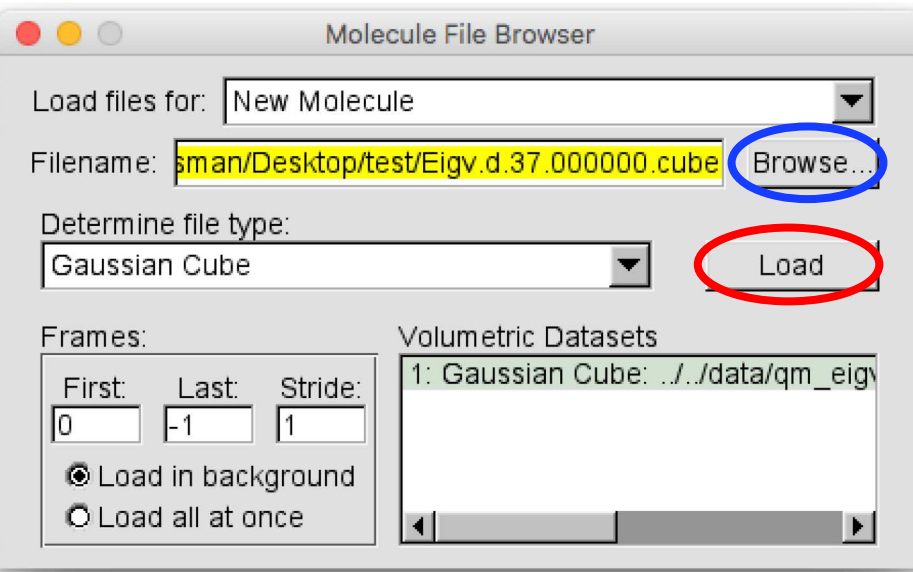

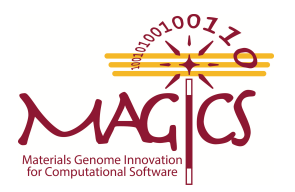

#### **Graphics -> Representations**

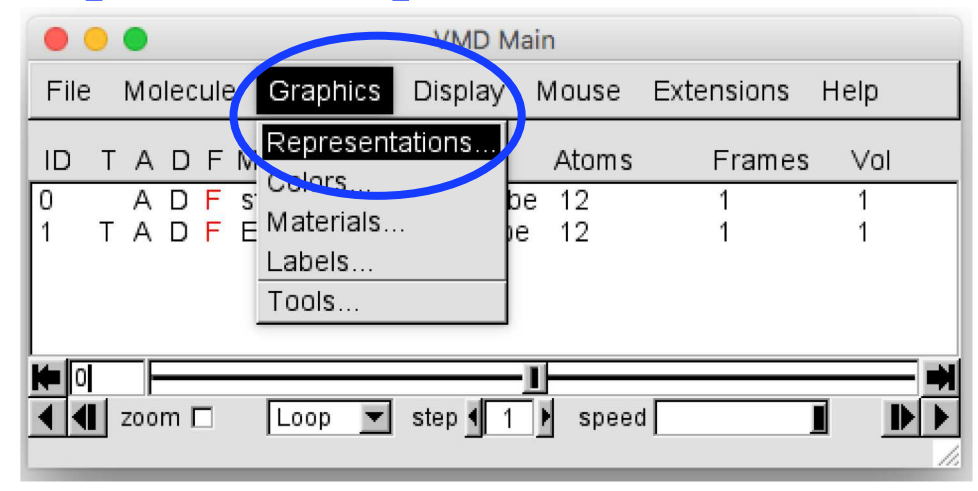

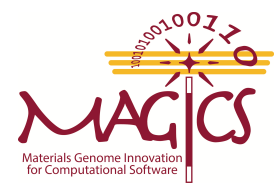

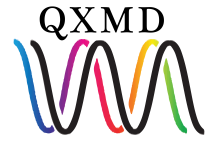

|                                       |                 | Mark Damage          | 1.                |                           |
|---------------------------------------|-----------------|----------------------|-------------------|---------------------------|
| Craphics > Depresentations            | Grap            | ical Representations |                   |                           |
| Graphics -> Representations           | 1: Eigy d 37.00 | Selected Molecu      |                   |                           |
|                                       |                 | 0000.cubc            |                   |                           |
|                                       | Create Rep      |                      | Delete Rep        |                           |
|                                       | Style           | Color                | Selection         |                           |
|                                       | Isosurface      | ColorID 1            | <volume></volume> |                           |
|                                       |                 |                      |                   |                           |
|                                       |                 |                      |                   |                           |
|                                       |                 |                      |                   |                           |
|                                       | Selected Atoms  |                      |                   |                           |
|                                       | all             | 0010000047401110     |                   |                           |
|                                       | Draw style Cal  | actions   Trainet    | and Dariadia      |                           |
|                                       | Coloring Meth   | nod                  | Material          |                           |
| Set Coloring Method: ColorID, 1 (Red) | ColorID         | ▼ 1 ▼ Op             | aque 🔻            |                           |
|                                       | Drawing Math    |                      |                   |                           |
| Set Drawing Method: Isosurface        | Isosurface      |                      | Default           |                           |
|                                       |                 |                      |                   |                           |
|                                       | Range 17191     | 17313 Vol vol        | 0: Eigv.d.37      |                           |
| •                                     | Isovalue -0.06  | 8398                 |                   | Set Isovalue: your choice |
|                                       | Step 📢 🕴 1      | Draw Sol             | lid Surface       | Set Draw: Solid Surface   |
|                                       | Size 机 🚺 1      | Show Iso             | surface           | Set Show: Isosurface      |
|                                       |                 |                      |                   |                           |
| 200Z                                  |                 |                      |                   |                           |
|                                       |                 |                      |                   | QXMD                      |
| $\lambda \Delta C C$                  |                 |                      |                   |                           |
| Materials Genome Innovation           | Apply C         | hanges Automat       | tically Apply     |                           |
| for computational software []         |                 |                      | 10                |                           |

choice!

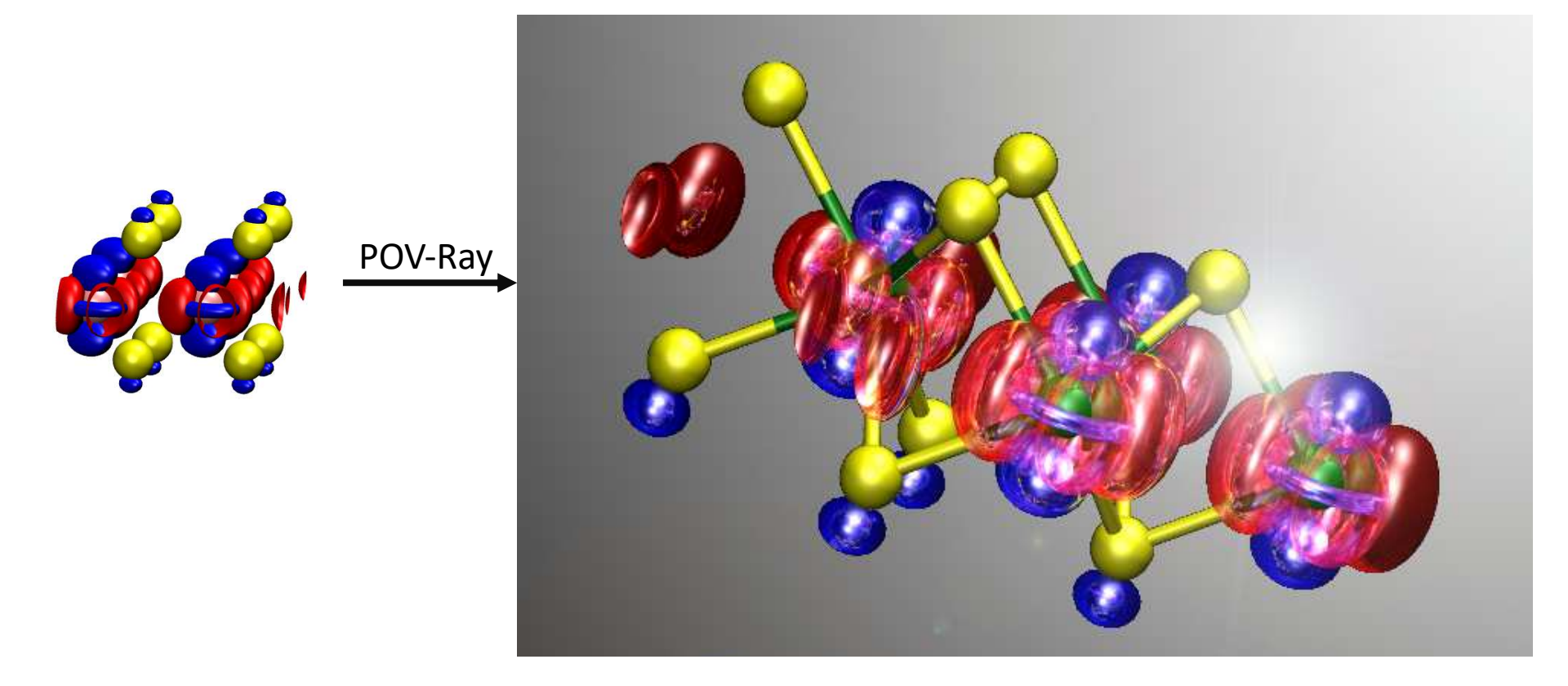

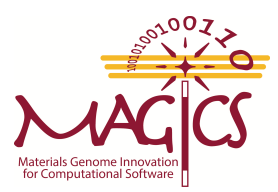

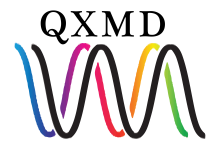

### Hands-on: Post-Process Data - Eigenenergies

**1. Check your current directory:** 

**\$ pwd** ...staging/QXMD\_Session/QXMD/Example/05\_NAQMD/01\_MoSe2/analysis/GCube

2. Change to eig/ directory \$ cd ../eig

#### 3. Compile and run utility file for eigenenergies

EIG.dat eig\_exocc eig\_exocc.f EIG\_occ-one.dat EIG\_occ-two.dat

\$ ifort eig\_exocc.f -o eig\_exocc
\$ ./eig\_exocc -d ../../data

#### 4. Check if post-processing was successful

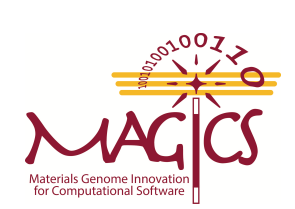

SIS

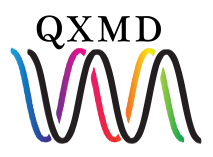

plot\_eig.gnu

### Hands-on: Visualize Data - Eigenenergies

#### **1. Check your current directory:**

\$ pwd
....staging/QXMD\_Session/QXMD/Example/05\_NAQMD/01\_MoSe2/analysis/eig

#### 2. Run gnuplot script **\$ gnuplot plot\_eig.gnu**

#### 3. Check if plotting was successful \$ ls EIG.dat eig.png eig\_exocc eig\_exocc.f EIG\_occ-one.dat EIG\_occ-two.dat plot\_eig.gnu

#### 4. Copy 'eig.png' to your local computer to view!

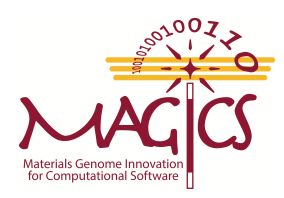

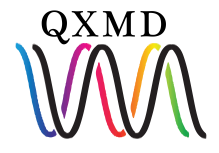

#### Filezilla

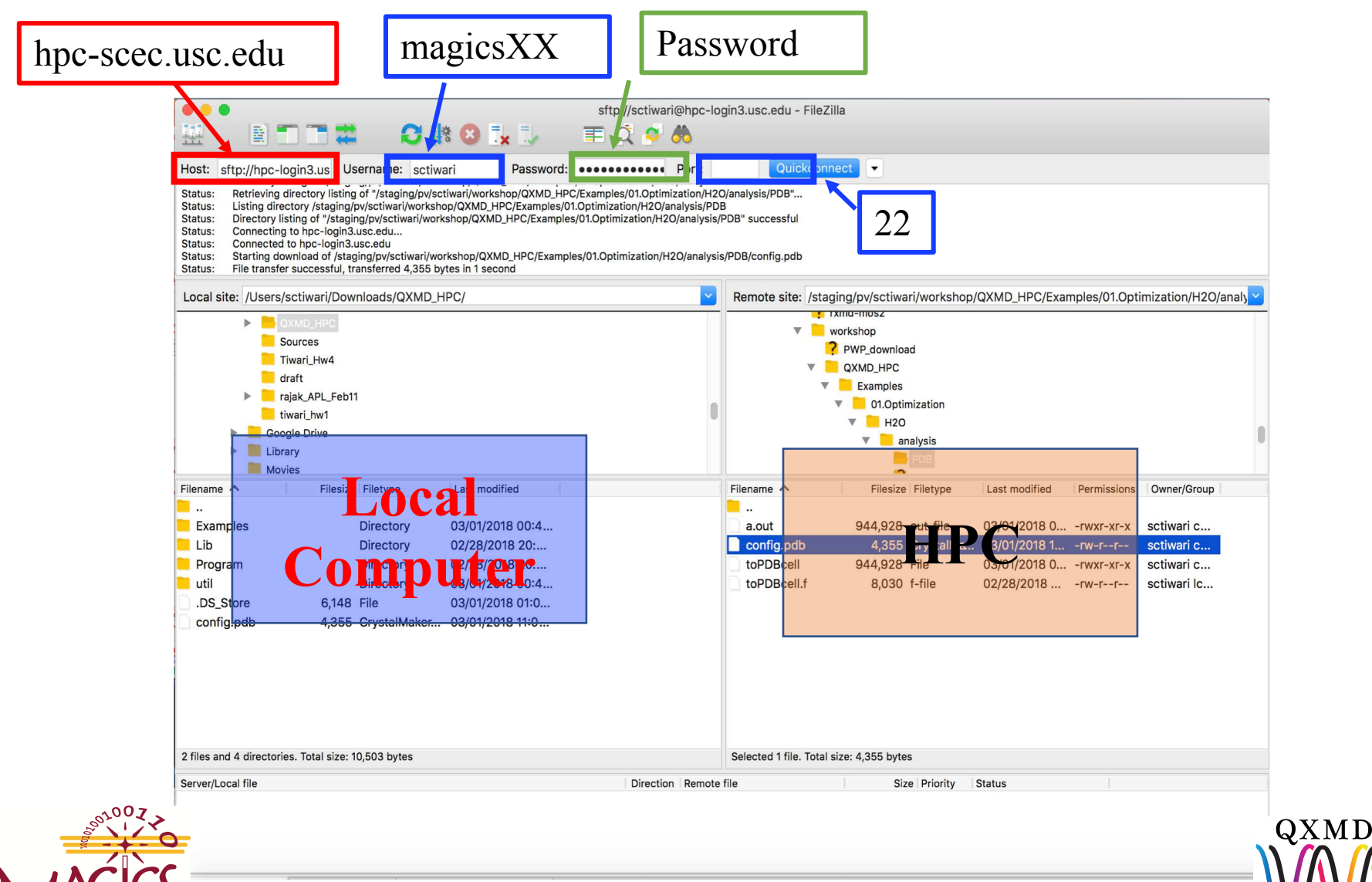

Materials Genome Innovation

### Hands-on: Visualize Data - Eigenenergies

# Energies and occupations of the electronic bands, as a function of time, after simulating photoexcitation a 2x2x1 supercell of monolayer MoSe<sub>2</sub>.

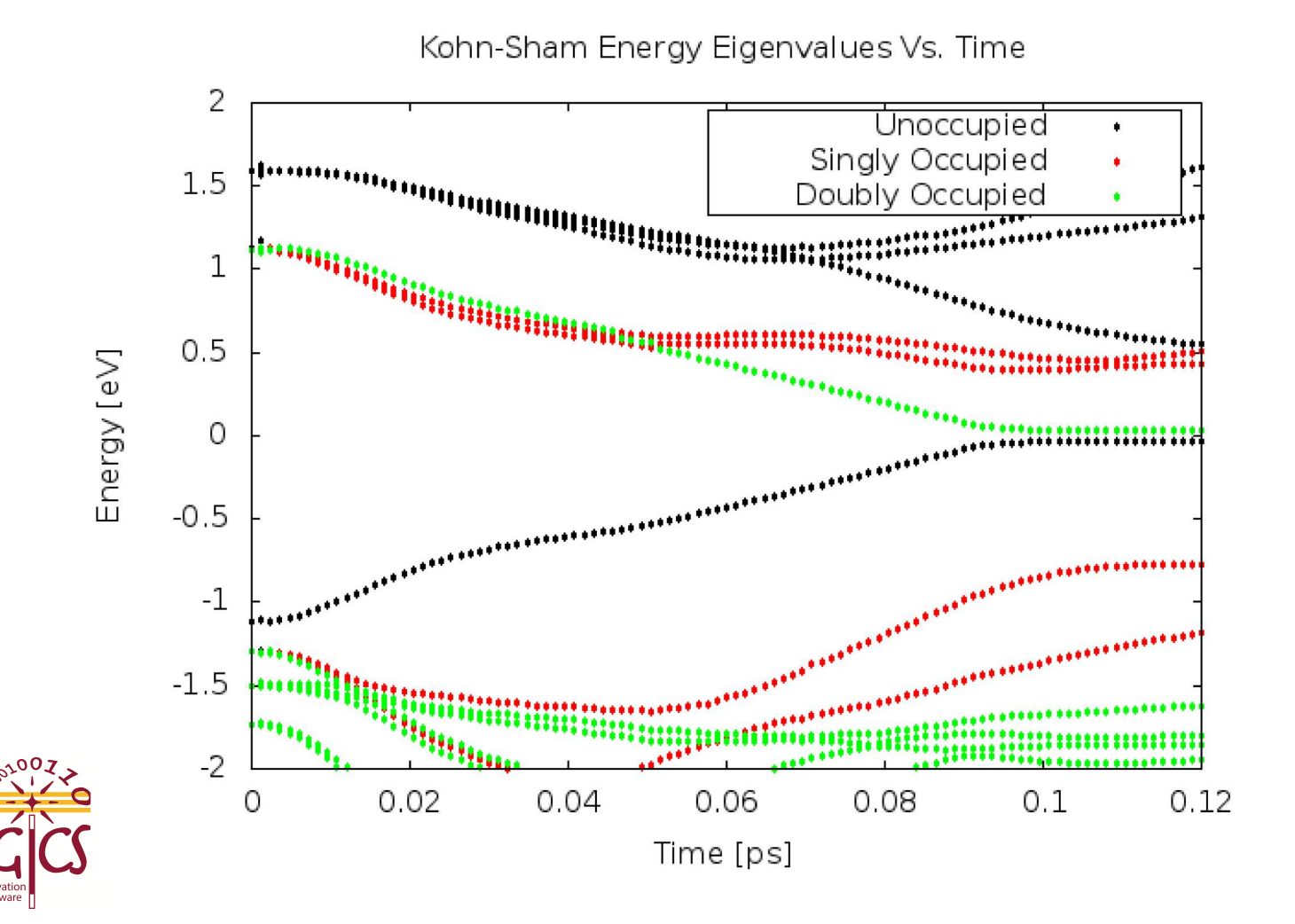

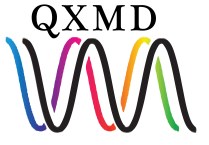